## CAPAIAN VAKSINASI COVID-19 KOTA BATAM

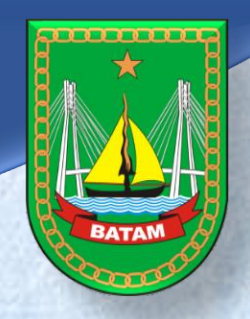

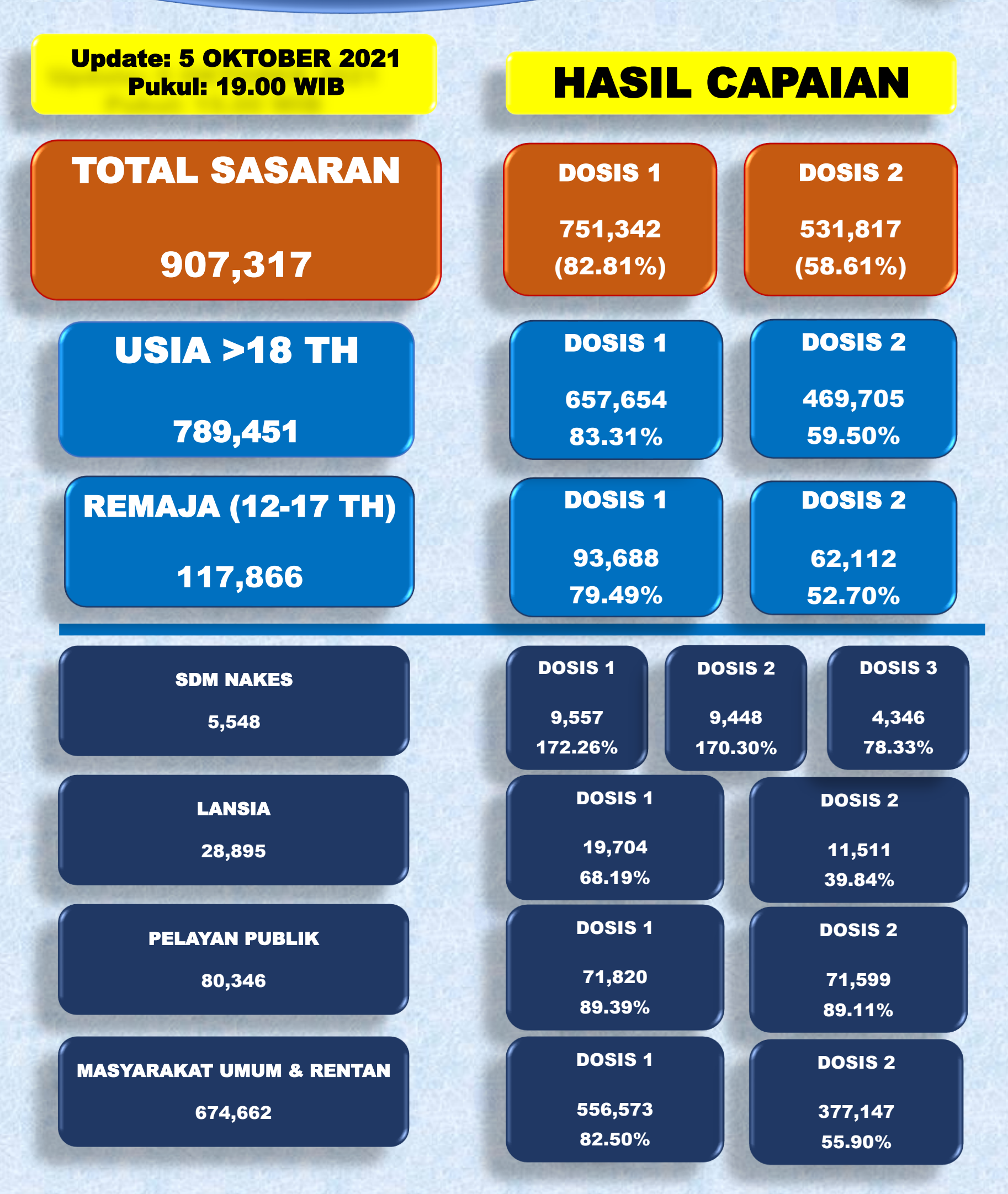

## CAPAIAN VAKSINASI COVID-19 KOTA BATAM

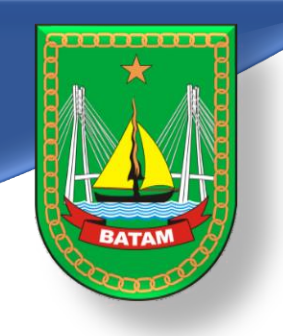

## CAPAIAN VAKSINASI COVID-19 MENURUT USIA SASARAN

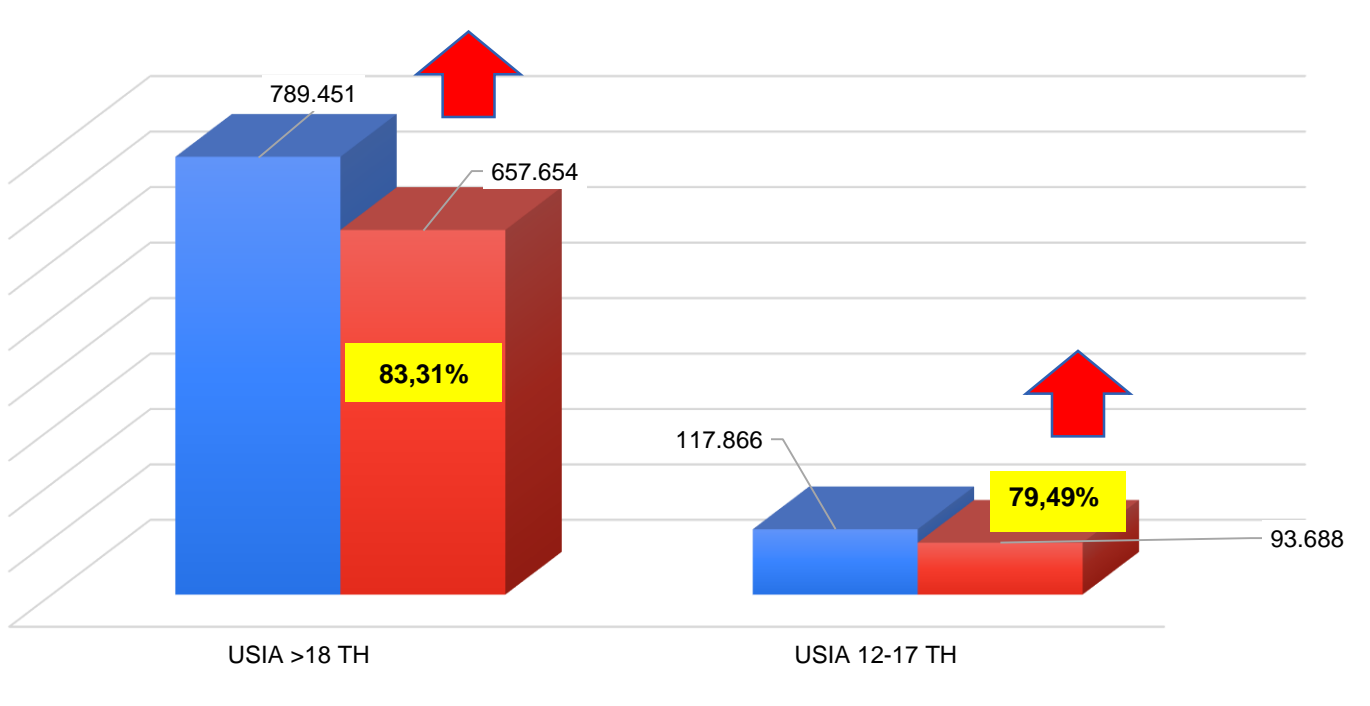

SASARAN CAPAIAN DOSIS 1

## CAPAIAN VAKSINASI COVID-19 MENURUT JENIS SASARAN

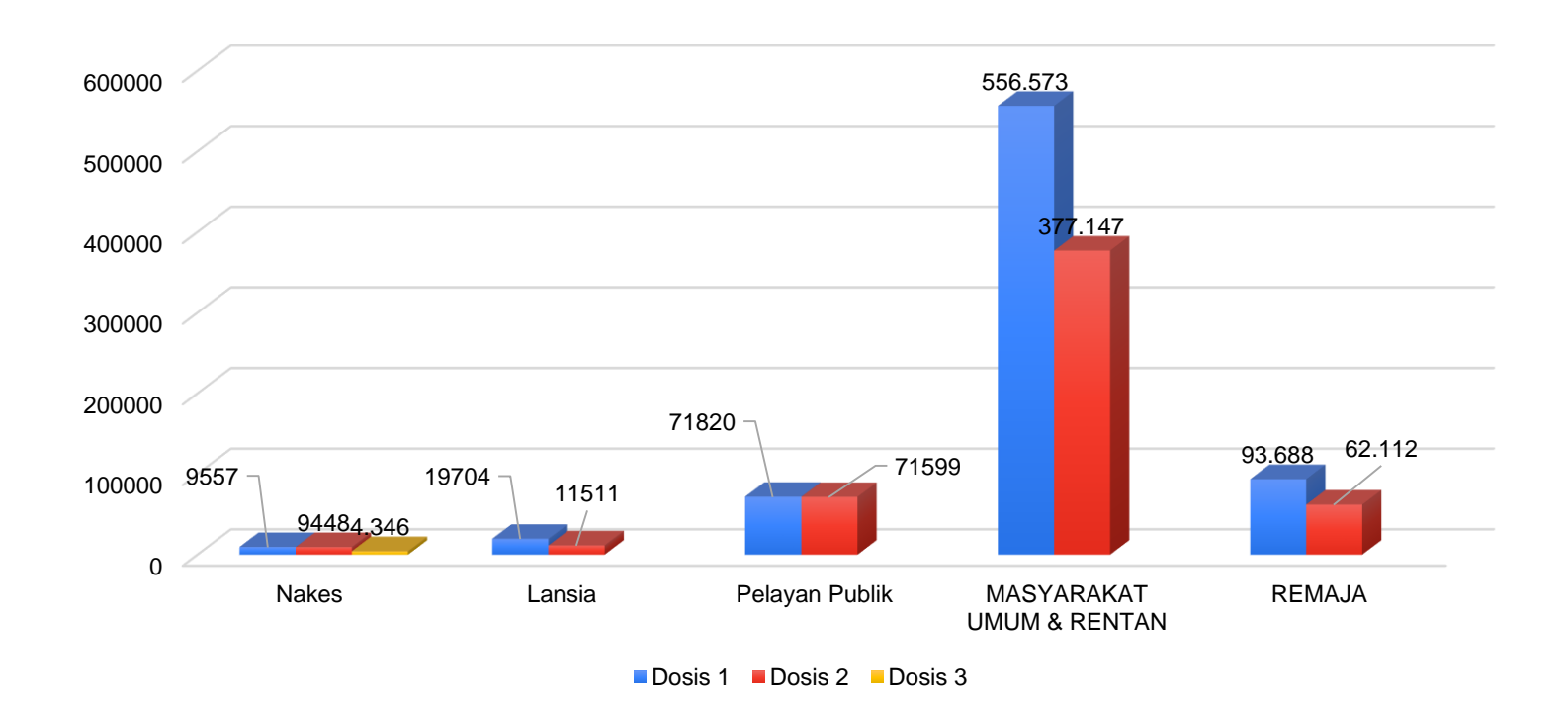

### GRAFIK VAKSINASI COVID-19 HARIAN (DOSIS 1 DAN DOSIS 2)

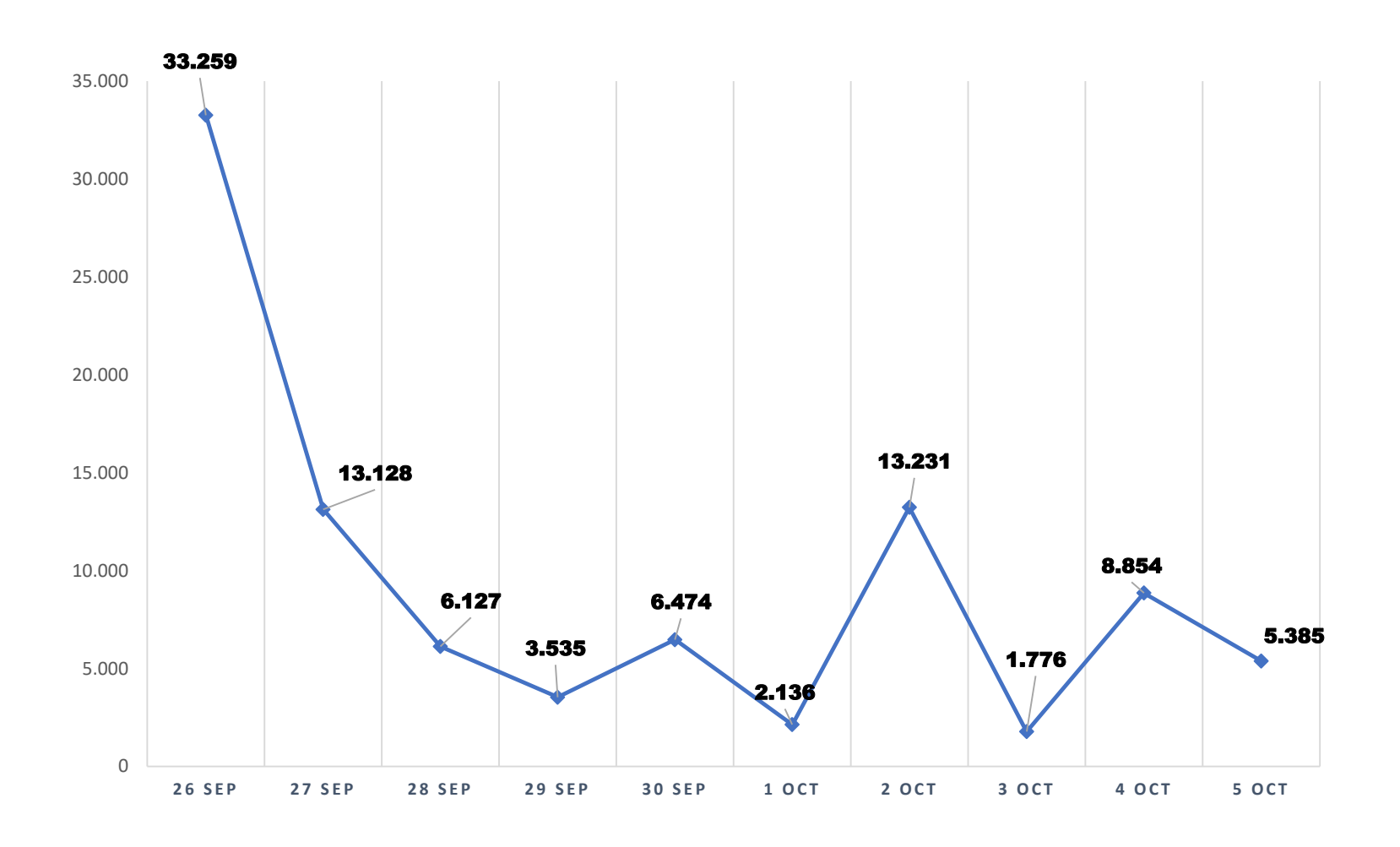

# **STOK VAKSIN COVID-19 KOTA BATAM**

| NAMA VAKSIN                                    | DISTRIBUSI<br>(dosis) | STOK<br>(dosis) | %     |
|------------------------------------------------|-----------------------|-----------------|-------|
| Coronavac® Single<br>Dose (konversi ke<br>MDV) | 11.800                | 0               | 0,00  |
| Coronavac®<br>Multidose                        | 695.520               | 7.780           | 15,17 |
| <b>AstraZeneca</b> ®                           | 590.240               | 89.520          | 15,17 |
| Moderna                                        | 64.316                | 9.912           | 15,41 |
| TOTAL                                          | 1.297.560             | 97.300          | 7,50  |

## CAPAIAN VAKSINASI COVID-19 KOTA BATAM

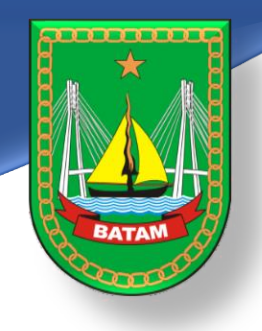

#### CARA MENDAPATKAN SERTIFIKAT VAKSIN COVID-19 SETELAH ANDA DIVAKSIN

- 1. Buka website https://pedulilindungi.id
- 2. Klik tombol Login/ Register di pojok kanan atas website
- 3. Buat akun dengan mengisi nama lengkap, nomor HP, dan nomor KTP (NIK)
- 4. Masukkan kode OTP untuk verifikasi (dikirim lewat sms ke nomor Hp yang didaftarkan)
- 5. Setelah login, klik dashboard akun lalu pilih menu "SERTIFIKAT VAKSIN"
- 6. Akan muncul sertifikat vaksinasi yang dimiliki lengkap dengan jenis dan nomor batch vaksin
- 7. Klik "UNDUH SERTIFIKAT" untuk menyimpan sertifikat
- 8. Langkah yang sama dapat dilakukan apabila Anda mengunduh aplikasi PeduliLindungi lewat Play store atau app strore.
- 9. Hubungi 119 apabila terdapat kesalahan data di sertifikat atau email ke <u>vaksin@pedulilindungi.id</u> untuk melakukan perubahan data
- 10. Tetap patuhi protokol Kesehatan walaupun Anda telah divaksin

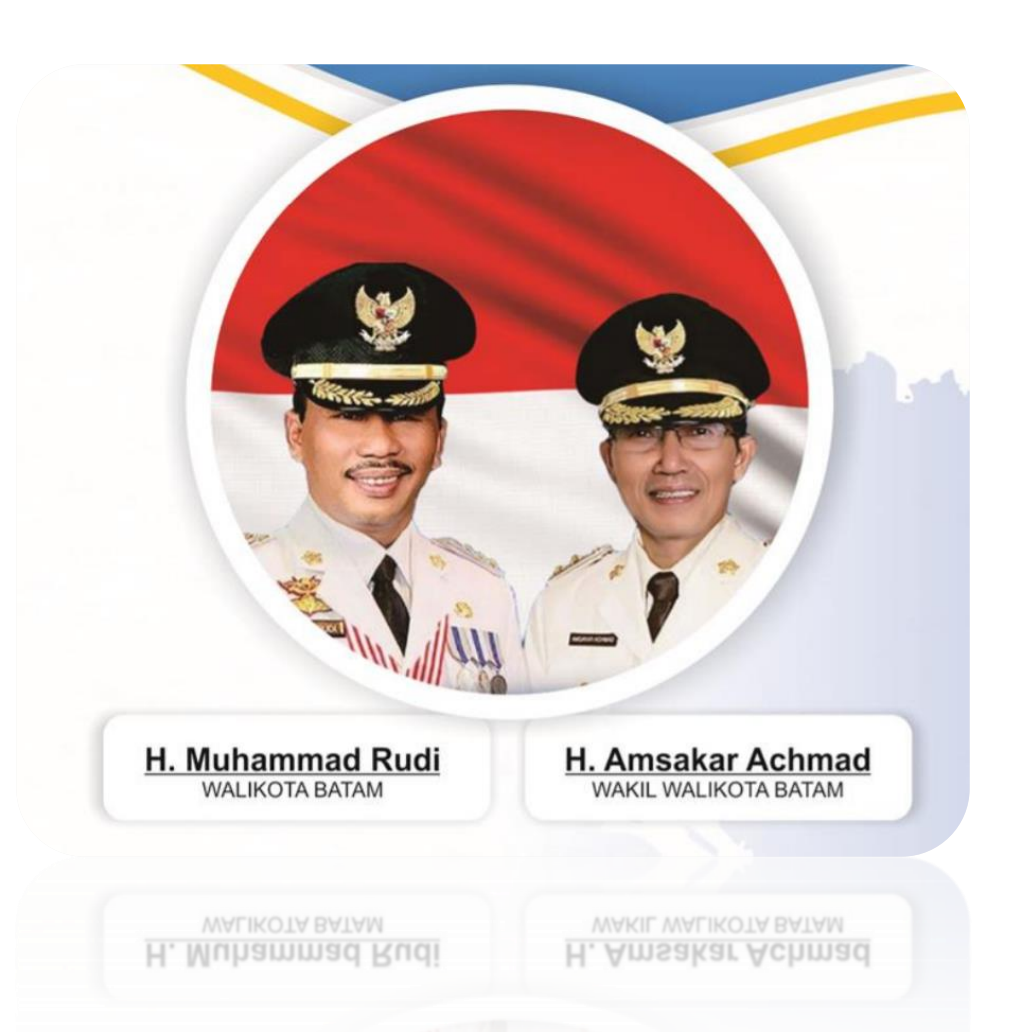

Memakai Masker Menjaga jarak Mencuci Tangan Menghindari kerumunan Mengurangi mobilitas

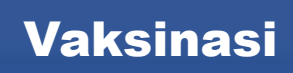